## **Soft-Keys and Descriptions**

| Soft-key                                          | Description                                                                                                    |  |  |  |  |  |
|---------------------------------------------------|----------------------------------------------------------------------------------------------------|--|--|--|--|--|
| ×                                                 | The Exit soft-key. When pressed Fieldware exits out of the application process and returns to the ARM (Application Rate Management) launcher page.                                                                                                    |  |  |  |  |  |
|                                                   | The Next Page soft-key. Pressing this soft-key switches between the map page and the rates page.                                                                                                    |  |  |  |  |  |
| <del>()</del>                                     | The Zoom In soft-key. When pressed decreases the area dis-<br>played in the view page. There are a total of 5 zoom levels.                                                                                                    |  |  |  |  |  |
| $\Theta$                                          | The Zoom Out soft-key. When pressed increases area dis-<br>played in view page. There are a total of 5 zoom levels.                                                                                                    |  |  |  |  |  |
|                                                   | The Full Screen soft-key. When pressed, the entire map page<br>space is replaced by the map view. This is useful when it is<br>desired to see more of the vehicle trajectory. Press any soft<br>key to return back to the normal view page.                                                                                                    |  |  |  |  |  |
|                                                   | The Partial Screen soft-key. When the Full Screen soft-key is pressed, the soft-key graphics change to the Partial Screen. When pressed the console display area contains the map view and the right-hand mapping button column.                                                                                                    |  |  |  |  |  |
| N∱                                                | The North Up View soft-key. This map page display option,<br>keeps North pointing to the top of the view page. When<br>pressed this soft-key changes to the COG View soft-key.                                                                                                    |  |  |  |  |  |
| <b>∎</b> ∱                                        | The Course on Ground (COG) View soft-key. This view page<br>option, keeps the vehicle stationary in the view page with the<br>heading (course) of the vehicle pointing to the top of the view<br>page. When pressed this soft-key changes to the North Up<br>View soft-key.                                                                           |  |  |  |  |  |
| ∑<br>, <b>,,,,,,,,,,,,,,,,,,,,,,,,,,,,,,,,,,,</b> | The Center Vehicle soft-key. Press this to center the vehicle in the map page.                                                                                                    |  |  |  |  |  |
| <b>4</b>                                          | The Tools soft-key, when pressed will prompt the operator to select Solid Pattern or Boom Pattern.<br>Solid Pattern - Paints a solid path of the applied area<br>Boom Pattern - Drops hash marks that represent the boom width.                                                                                                    |  |  |  |  |  |
|                                                   | The Mark A soft-key is used with the Parallel pattern. This soft-<br>key is pressed to mark the first end point of the initial guide-<br>line. When pressed, this soft-key changes to the Mark B soft-<br>key.                                                                                                    |  |  |  |  |  |
| B                                                 | The Mark B soft-key is used with the Parallel pattern. This soft-<br>key is pressed to mark the end point of the initial guideline.<br>When pressed, this soft-key changes to the New Guideline<br>soft-key.                                                                                                    |  |  |  |  |  |
| <b>&amp;®</b>                                     | The New GuideLine soft-key. This soft-key appears after the initial guideline has been created. When pressed, this soft-key changes to the Mark A soft-key and guidance is disabled until a new guideline is created by pressing Mark A and then Mark B.                                                                                              |  |  |  |  |  |
| <b>~~</b>                                         | The Switch Guideline soft-key. This soft-key appears when more than one guideline has been created.                                                                                                    |  |  |  |  |  |
| 3                                                 | Straight-line Parallel Guidance soft-key. This soft-key indicates<br>the current guidance pattern is straight-line parallel guidance.<br>The initial guideline is defined by marking end points A and B.<br>Pressing this soft-key pops-up a side menu to allow the selec-<br>tion of a different guidance mode, such as Headland or Circle<br>Pivot. |  |  |  |  |  |

| Soft-key   | Description                                                                                                    |  |  |  |
|------------|----------------------------------------------------------------------------------------------------|--|--|--|
| $\sim$     | Curved-line Guidance soft-key. This soft-key indicates that the<br>current guidance pattern is Curved guidance. Pressing this<br>soft-key pops-up a side menu to allow the selection of a differ-<br>ent guidance mode, such as Straight-line or Circle Pivot.                                                                                           |  |  |  |
|            | The Ignore Headland Guidance pattern soft-key. When pressed, headland data identified using the Headland On and Headland Off soft-keys, are excluded from vehicle guidance.                                                                                                    |  |  |  |
|            | The Headland On soft-key. When pressed any applied data collected will be considered part of the field headland.                                                                                                    |  |  |  |
|            | The Headland Off soft-key. When pressed any applied data collected will not be considered part of the field headlands.                                                                                                    |  |  |  |
|            | Circle Pivot Guidance soft-key. This soft-key indicates the cur-<br>rent guidance pattern is Circle Pivot parallel guidance. The ini-<br>tial guideline is defined by marking points A and B along a<br>circle. Pressing this soft-key pops-up a side menu to allow the<br>selection of a different guidance mode, such as Headland or<br>Straight-line. |  |  |  |
|            | The Circle Mark A soft-key is used with the Circle Pivot pat-<br>tern. This soft-key is pressed to mark the first end point of the<br>initial circle guideline. When pressed this soft-key changes to<br>the Circle Mark B soft-key.                                                                                                    |  |  |  |
| 1          | The Circle Mark B soft-key is used with the Circle Pivot pat-<br>tern. This soft-key is pressed to mark the end point of the initial<br>circle guideline. When pressed this soft-key changes to the<br>New Circle Guideline soft-key.                                                                                                    |  |  |  |
| 1          | The Circle Mark B Wait soft-key. This soft-key appears when<br>the Circle Mark A has been pressed and the software is col-<br>lecting enough points (approximately 12 seconds) to describe<br>a circle. After approximately 12 seconds has passed, this soft-<br>key is replaced by the Circle Mark B soft-key.                                          |  |  |  |
|            | The Switch Circle Guideline soft-key. This button appears<br>when the guidance mode is circle pivot and there is more than<br>one circle guideline created. Pressing this allows the selection<br>of a different existing circle guideline.                                                                                                    |  |  |  |
|            | The Map Field Boundary Off soft-key. When this soft-key is displayed, the field boundary is not being mapped. When pressed this soft-key changes to the Map Field Boundary On soft-key.                                                                                                    |  |  |  |
|            | The Map Field Boundary On soft-key. When this soft-key is displayed, the field boundary is being mapped and stored to file. The boundary will automatically close when the operator is within 18 meters of the start point. When pressed this soft-key changes to the Map Field Boundary Off soft-key.                                                   |  |  |  |
| $\bigcirc$ | The Point soft-key. This is the point map object. When pressed a point is placed at the vehicle location. Map file must be named in ARM Setup.                                                                                                    |  |  |  |
|            | The Hazard soft-key. This is the hazard map object. When pressed a hazard is placed at the vehicle location. In ARM setup the map file must be named.                                                                                                    |  |  |  |
| 8₽         | Engage FieldPilot: Once the initial guideline has been estab-<br>lished, steer the vehicle to the next swath and press the<br>Engage button to start the autosteering process. Once this<br>button is pressed, autosteering will be engaged and the vehi-<br>cle will begin steering itself along the current A-B line.                                  |  |  |  |
|            | Disengage FieldPilot: To dis-engage autosteering press the Disengage FieldPilot button.                                                                                                    |  |  |  |

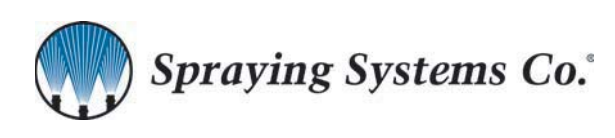

Midwest Technologies 2864 Old Rochester Rd. Springfield, IL 62703 Phone. 217.753.8424 Fax. 217.753.8426

## MID-TECH LEGACY 6000 CAN BUS

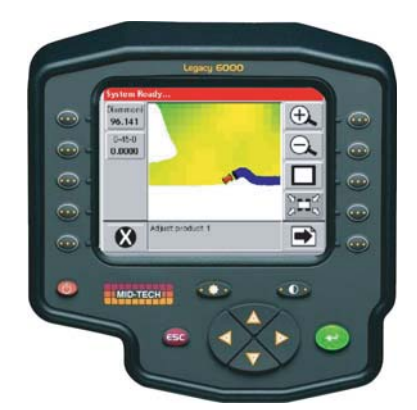

Quick Start Mini Manual

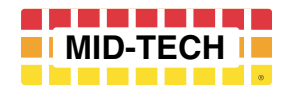

98-01165

## **Button Functions**

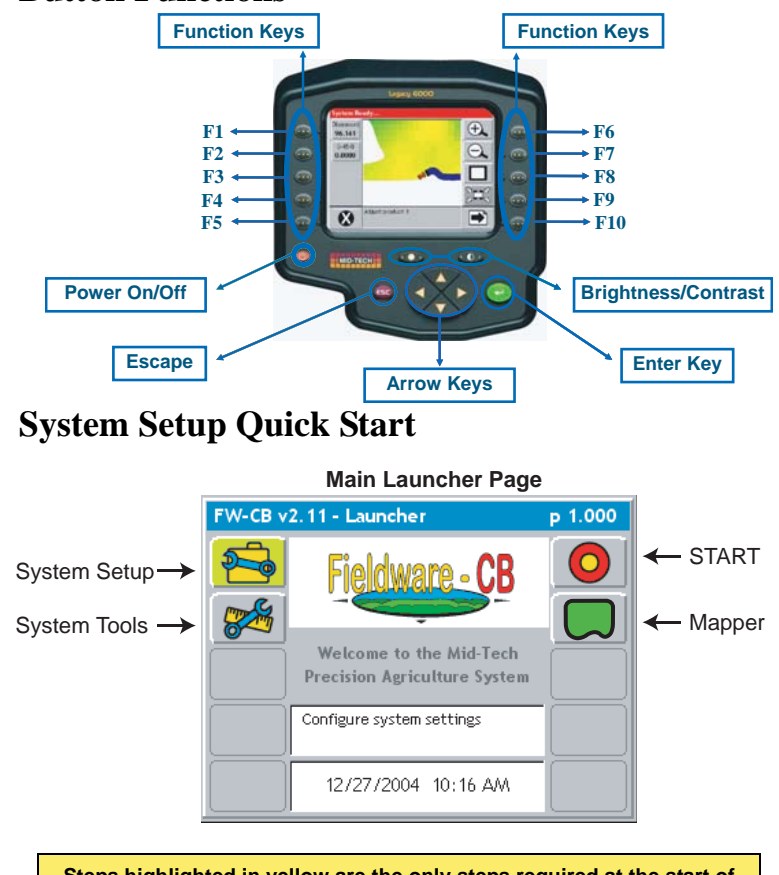

Steps highlighted in yellow are the only steps required at the start of each job if using a PC Card and the application has not changed.

| Step          | Soft-Key  | Description                                                                                                    |
|---------------|-----------|----------------------------------------------------------------------------------------------------|
| Start         | 0         | Press the Bullseye from the Main Launcher page. This will advance to Job Section.                                                                                                    |
| No PC Card    |           | None - No totals will be reset                                                                                                    |
| Reset Type    | RESET     | Field Reset - This will reset the field area and volume for all PCM's                                                                                                    |
|               |           | <b>Total Reset -</b> Will reset field area, volume, and total area.                                                                                                    |
| Using PC Card |           | There are two Job selection options.                                                                                                    |
|               |           | New Job (operator must complete Product Setup <i>Product name &amp; Rates</i> )                                                                                                    |
|               |           | New Job based on last Job settings. Opera-<br>tor does not have to complete Product Setup.<br>The system will use the previous product<br>name & rates. (Use if application has not<br>changed from previous job) |
| Using PC Card |           | There are three ways to name a Job                                                                                                    |
| Naming Job    | <b>~~</b> | Auto-Name (Todays Date - Job #)                                                                                                    |
|               |           | Manual Alpha Numeric entry. Use the Up/<br>Down arrows to select the character and use<br>the Left/Right to switch between characters.                                                                            |
|               |           | USB Keyboard                                                                                                    |

| Step                    | Soft-Key  |                                              | Description                                                                                                    | Advance &<br>Save                                                                  |    |
|-------------------------|-----------|----------------------------------------------|----------------------------------------------------------------------------------------------------|------------------------------------------------------------------------------------|----|
| Advance to<br>Next Step |           | After the<br>the ARM<br>Launcher<br>Job Repo | Job has been named advance to<br>(Application Rate Management)<br>r page. (Calibration, ARM Setup,<br>ort, and Product Setup)                                                                                                    | Start<br>Application                                                               |    |
| Calibration             | Ca        | libration                                    | Not required for each job. Follow<br>the Step-By-Step procedure. See<br>the L6K User Guide (P/N 98-<br>05067) for a more detailed<br>description.                                                                                                    | Applicatio<br>Rate Page                                                            | )] |
| ARM Setup<br>Job Report |           | RM Setup<br>b Report                         | OPTIONAL<br>ARM Setup and Job Report do not<br>require any settings to start appli-<br>cation.<br>ARM Setup - Data files<br>Job Report - Weather & Soil con-<br>ditions                                                                                                    | - Straight Rate<br>- Variable Rate (<br>- Manual Mode<br>Nitroge<br>150<br>Potassi |    |
| Product Setup           | Pro<br>Se | oduct<br>tup                                 | Product Setup has mandatory set-<br>tings that must be completed for<br>application to begin. If more than<br>one product is in use select the<br>desired PCM or Channel and pro-<br>ceed through Product Setup.<br>Repeat Product Setup for each<br>PCM or Channel.                        | Exit -> 🚫                                                                          |    |
|                         |           |                                              | <b>Density:</b> If required for application (granular) enter the product density                                                                                                    | Soft-key<br>Select Rate                                                            |    |
|                         |           |                                              | <b>Cal Basis:</b> When using a Cal<br>Table for Cal#'s select the heading<br>for the desired calibration #.                                                                                                    |                                                                                    |    |
|                         |           | avorite                                      | Straight Rate<br>Product: Select the Main product<br>to be applied. Scroll through the<br>list of products in the middle of the<br>screen or quickly locate the prod-<br>uct by entering the first few letters<br>of the product in the data entry<br>box.<br>Note: once a product has been | Manual Mode                                                                        |    |
|                         |           | older                                        | selected and used that product<br>can be found in the favorites<br>folder.                                                                                                    |                                                                                    |    |
|                         |           |                                              | Rate A,B,C,D, & E: Up to five<br>rates can be entered. Only one is<br>required. These rates will be<br>selectable from the real-time<br>screen allowing the change of<br>rates on the go.                                                                                                   |                                                                                    |    |
|                         |           |                                              | Variable Rate<br>Prescription: Use the UP/Down<br>arrows to select the desired pre-<br>scription map. The prescription<br>map must be located on the root<br>directory of the data card.                                                                                                    | Information<br>Pages                                                               |    |
|                         |           |                                              | Layer: If using a multiproduct pre-<br>scription map each product will<br>need to be assigned a Layer.                                                                                                    |                                                                                    |    |
|                         |           |                                              | <b>Product:</b> The product should automatically be entered from the prescription map.                                                                                                    |                                                                                    |    |
|                         |           |                                              | Rate A,B,C,D, & E: Optional, rate will be supplied from prescription map                                                                                                    | Exit                                                                               | ļ  |

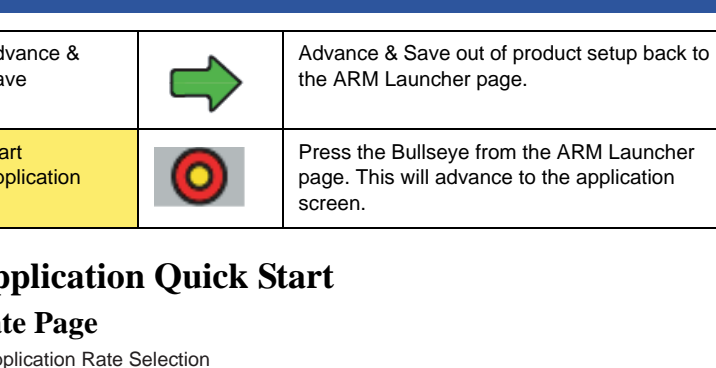

/R) V-CB v2.11 - 02092005-1 - Need A OPTIONAL Nitrogen Solution, 32-0-0 Information Pages 150 b/ac CAN Access 4.2 MPH 92.3 0 - Re-Fill Initial Quantity Ь lb Rem 0.82 0.00 Alarms Off Acres Adjust the selected product's • Switch from Rate Page output to Map Page **Main Rate Page** Description Button Press the Rate Selection button on the left side of the screen and Nitrogen OFF select the desired rate. Repeat this 150 A: 150 step for each product. B: 160 C: 180 Straight Rate - (A-E) D: 200 Variable Rate - (VR) E: 300 VR Manual Mode - Manual Manual Straight rates and VR Prescription maps are entered in Product Setup. Manual mode can be used to prime a liquid system and general trouble shooting. When Manual Mode is selected + and - arrows will appear on the Rate Page (right side). The operator has full control of the control valve. Up Arrow + : Should increase product at the delivery point + 🏠 Down Arrow - : Should Decrease product to the delivery point. ₽ Use the Information Pages button to switch between (3) information pages. For each product there will be (3) pages. Main Rate Page: Product name, Live Rate, Speed, Total Accumulation, Product Remaining, Area, and Monitor 1. Second Rate Page: Product name, Target Rate, Actual Rate, Distance, Monitors 2,3,4, and Application width. GPS Page: GPS coordinates, Speed, Course

GPS Page: GPS coordinates, Speed, Cours on ground, Bounded Area. The Exit soft-key. When pressed Fieldware exits out of the application process and returns to the ARM launcher page.

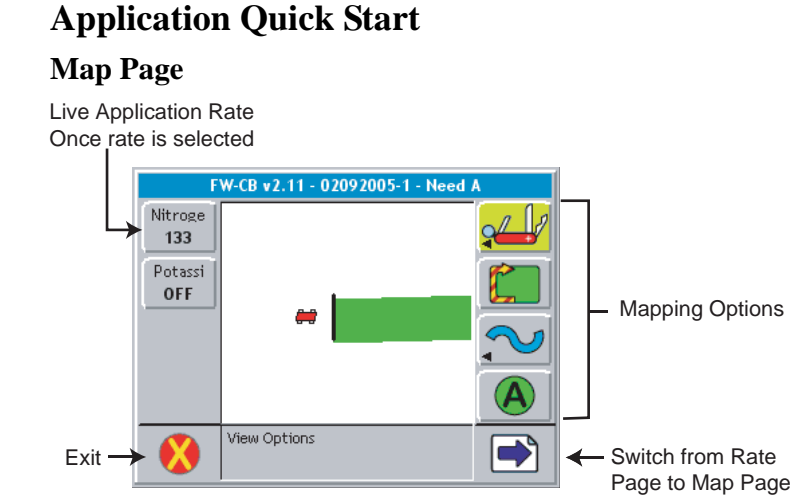

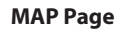

| Soft-key                        | Button   | Description                                                                                                    |
|---------------------------------|----------|----------------------------------------------------------------------------------------------------|
| Map Page                        |          | Use the BLUE arrow to switch between the Information pages and the Map page.                                                                                                    |
| Boundary<br>Mapping<br>Boundary |          | Select the boundary icon and then select<br>inner or outer and the side of the implement<br>the boundary will be drawn. When the opera-<br>tor is within 18 meters of the start point the<br>boundary will automatically close or push the<br>boundary icon and select close. |
| Select the<br>Guidance          |          | From the Map page select the Guidance Mode.                                                                                                    |
| wode                            | <b>U</b> | Straight-Line - Mark A-B                                                                                                    |
|                                 | AT REAL  | Headland - Curved guidance                                                                                                    |
|                                 |          | Circle Pivot - Mark A-B                                                                                                    |
|                                 |          | Ignore Headland - Apply headland to ignore at later time                                                                                                    |
| Exit                            |          | The Exit soft-key. When pressed Fieldware exits out of the application process and returns to the ARM launcher page.                                                                                                    |

**On-Board Help Window** 

Use the On-Board help window for information and functions of the button highlighted.

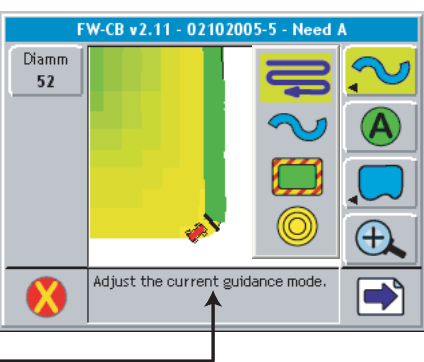